# Návod uvedený níže platí pro omlouvání na více než 2 dny z důvodu dovolené, i pro pravidelné uvolňování z vyučování.

# Omlouvání na více než 2 dny

- · Absence na 3 a více dnů (nejčastěji dovolená apod.) omlouvá na žádost zákonných zástupců ředitelka školy, po konzultaci s třídním učitelem.
- Návod, jak zadat žádost o uvolnění v EduPage, je uvedena níže.

# Pravidelné uvolňování žáka

- V případě žádosti o pravidelné uvolňování je potřeba postupovat takto:
  - Vytisknout a vyplnit formulář Žádost o pravidelné uvolňování z vyučování, který je na školním webu v rubrice <u>O škole > Dokumenty ZŠ (část Formuláře - Žádost o pravidelné uvolňování z vyučování)</u> a doložit k ní potvrzení oddílu.
  - Pokud žádáte o uvolnění z hodin TV ze zdravotních důvodů, vytisknete a vyplníte formulář
     <u>https://cloud6.edupage.org/cloud/Zadost o uvolneni zaka z vyucovaciho predmetu telesna vychova.pdf</u>
     ?z%3A0GyAWuq7drhKWj%2BvUXnnAzIdBnfa38f4p%2FVMDMGhHhlyc8%2BU9tMQJt3FcrJWr7SS
  - K žádosti se vyjádří vyučující předmětů, z nichž bude žák uvolňován, třídní učitel a ředitelka školy.
  - Pokud bude žádosti vyhověno, zákonný zástupce zadá žádost o uvolnění také v EduPage (z důvodu evidence absence žáka). Návod, jak zadat žádost o uvolnění v EduPage, je uveden níže.

· Žák a jeho zákonný zástupce si domluví s vyučujícími předmětů, z nichž bude žák uvolňován, pravidla a podmínky uvolnění, která bude žák dodržovat. V případě, že tato pravidla a podmínky nebude žák dodržovat, upozorní vyučující daného předmětu vedení školy a spolu s vedením školy bude vzniklou situaci řešit se zákonnými zástupci.

## Postup vygenerování elektronické žádosti:

Pokud máte v naší škole více dětí, na svém účtu zvolíte dítě, pro které chcete žádost vygenerovat.

Pokud máte v naší škole pouze jedno dítě, tento krok přeskočte.

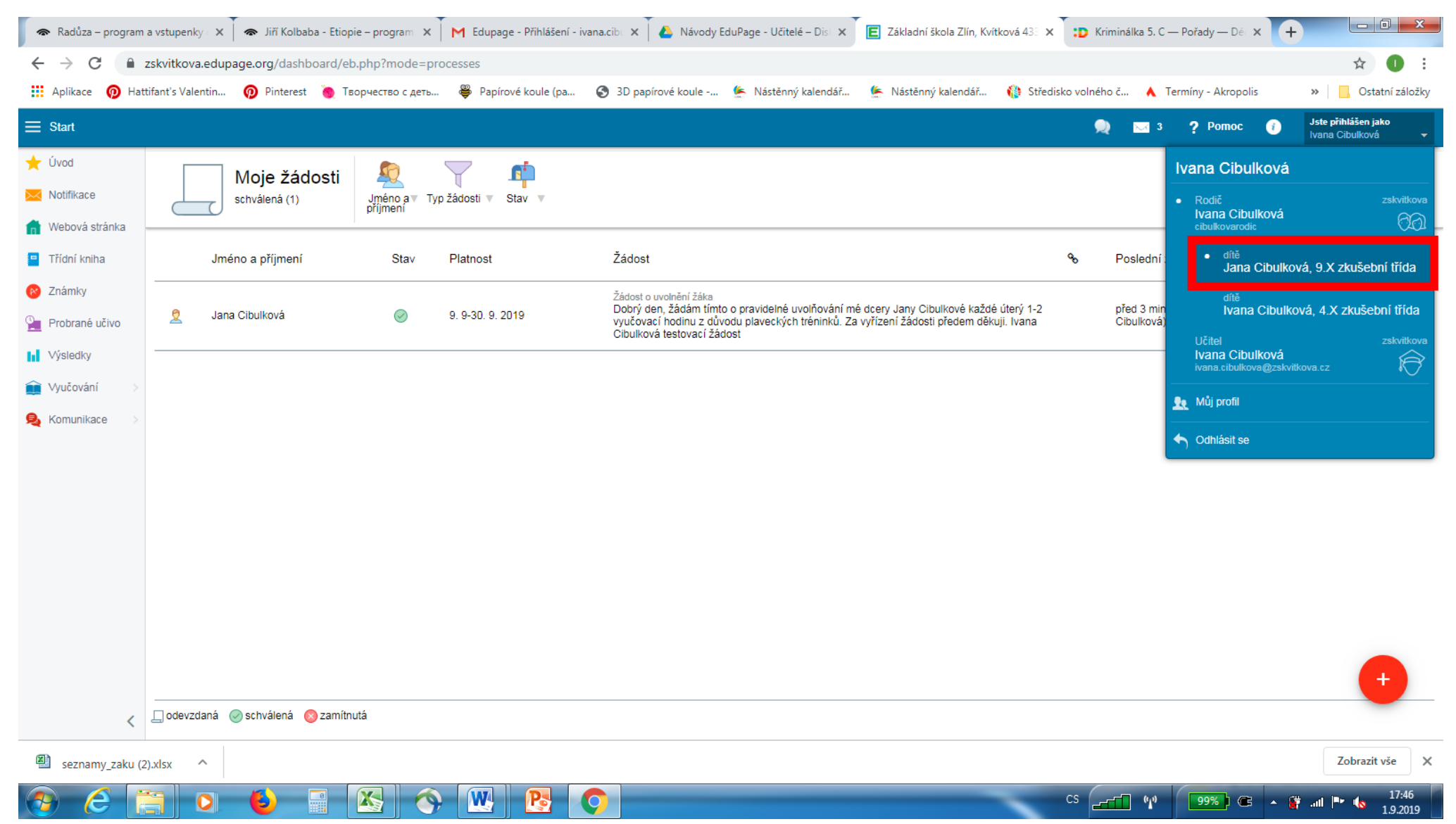

### Zvolíte v úvodu modul Žádosti

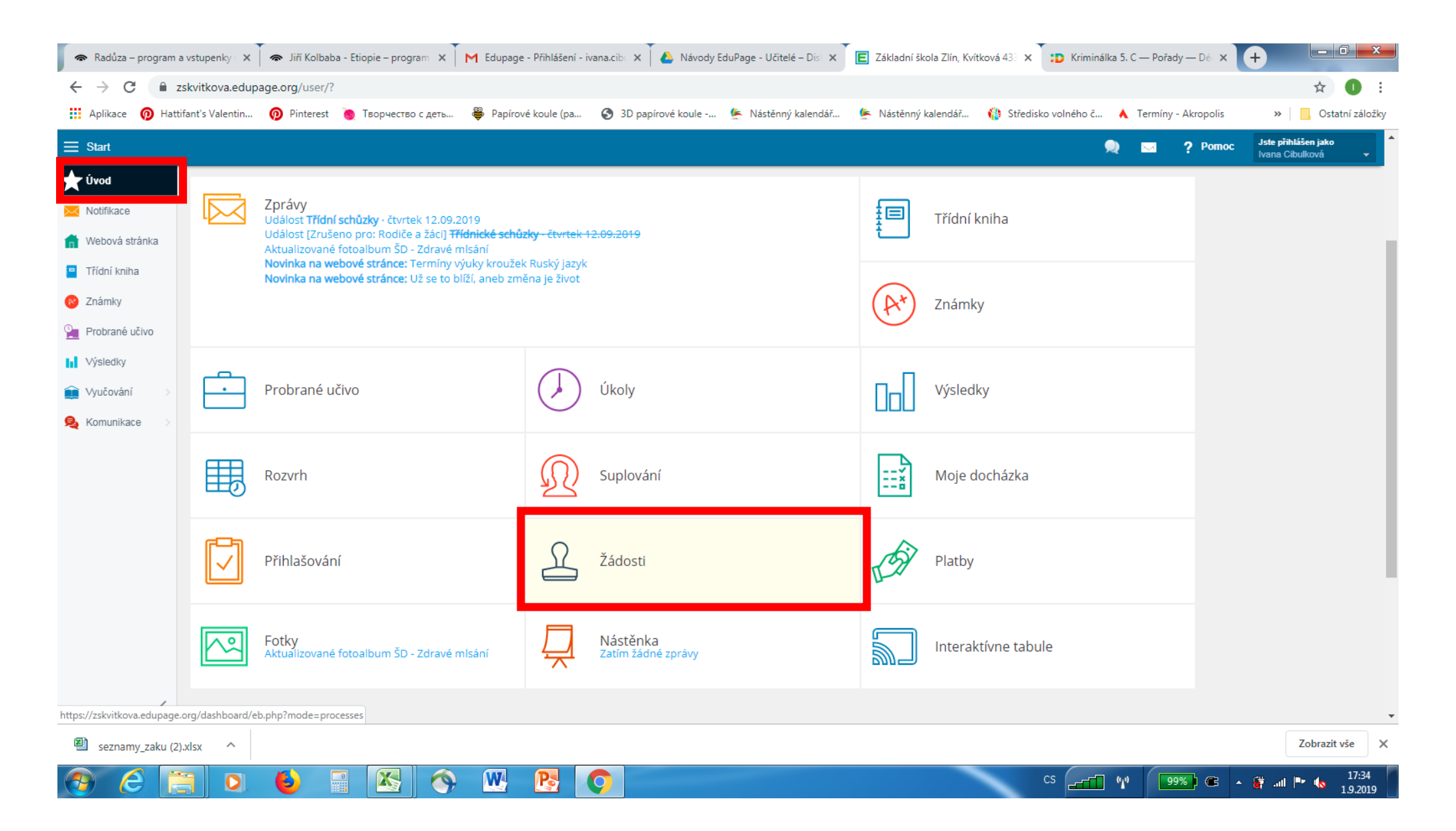

Objeví se vám **Moje žádosti –** v pravé dolní části kliknete na ikonu

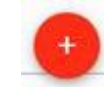

| 🗢 Radůza – program                                                     | n a vstupenky 🛛 🗙 🗍 🗢 Jiří Kolbaba - Etiopi | ie – program 🗙 🛛 M Edupage - Přihla | šení - ivana.cib 🗴 🚺 🝐 Návody EduPage - Učit | telé – Disl 🗙 🔳 Základní škola Zlín, Kvi | itková 43: 🗴 🗊 Kriminálka 5. C — Pořady — Dé 🗙 | +                                              |  |  |  |  |  |  |
|------------------------------------------------------------------------|---------------------------------------------|-------------------------------------|----------------------------------------------|------------------------------------------|------------------------------------------------|------------------------------------------------|--|--|--|--|--|--|
| ← → C                                                                  |                                             |                                     |                                              |                                          |                                                |                                                |  |  |  |  |  |  |
| 🚻 Aplikace 👩 Hat                                                       | ttifant's Valentin 🧑 Pinterest              | орчество с деть 🟺 Papírové koule    | (pa 🔇 3D papírové koule 똪 Nástěn             | ný kalendář<br>Mástěnný kalendář         | 🛞 Středisko volného č 🔺 Termíny - Akropolis    | » Ostatní záložky                              |  |  |  |  |  |  |
| ≡ Start                                                                |                                             |                                     |                                              |                                          | 🔍 🖂 ? Pomoc 🌘                                  | Jste přihlášen jako<br>Ivana Cibulková 🗸       |  |  |  |  |  |  |
| <ul> <li>★ Úvod</li> <li>Motifikace</li> <li>Mebová stránka</li> </ul> | Moje žádosti                                | Jméno a<br>příjmeni                 |                                              |                                          |                                                | ?         5           Nápověda         Obnovit |  |  |  |  |  |  |
| Třídní kniha                                                           | Jméno a příjmení                            | Stav Platnost                       | Žádost                                       |                                          | ∿ Poslední změna ▼                             |                                                |  |  |  |  |  |  |
| 😢 Známky                                                               |                                             |                                     |                                              |                                          |                                                |                                                |  |  |  |  |  |  |
| Probrané učivo                                                         |                                             |                                     |                                              |                                          |                                                |                                                |  |  |  |  |  |  |
| Výsledky                                                               |                                             |                                     |                                              |                                          |                                                |                                                |  |  |  |  |  |  |
| 📦 Vyučování 🛛 🚿                                                        |                                             |                                     |                                              |                                          |                                                |                                                |  |  |  |  |  |  |
| 臭 Komunikace >                                                         |                                             |                                     |                                              |                                          |                                                |                                                |  |  |  |  |  |  |
|                                                                        |                                             |                                     |                                              |                                          |                                                |                                                |  |  |  |  |  |  |
|                                                                        |                                             |                                     |                                              |                                          |                                                |                                                |  |  |  |  |  |  |
|                                                                        |                                             |                                     |                                              |                                          |                                                |                                                |  |  |  |  |  |  |
|                                                                        |                                             |                                     |                                              |                                          |                                                |                                                |  |  |  |  |  |  |
|                                                                        |                                             |                                     |                                              |                                          |                                                |                                                |  |  |  |  |  |  |
|                                                                        |                                             |                                     |                                              |                                          |                                                |                                                |  |  |  |  |  |  |
|                                                                        |                                             |                                     |                                              |                                          |                                                | •                                              |  |  |  |  |  |  |
| <                                                                      | 📋 odevzdana 🥑 schvalena 🔯 zamitnu           | JTA                                 |                                              |                                          |                                                |                                                |  |  |  |  |  |  |
| seznamy_zaku (                                                         | 2).xlsx ^                                   |                                     |                                              |                                          |                                                | Zobrazit vše 🗙 🗙                               |  |  |  |  |  |  |
| 📀 🧭 [                                                                  |                                             | 🔀 🥎 🔣 🧏                             | 0                                            |                                          | CS 199%) @ .                                   | ▲ 🙀 .all 📭 🔥 17:34                             |  |  |  |  |  |  |

## Zvolíte Žádost o uvolnění žáka

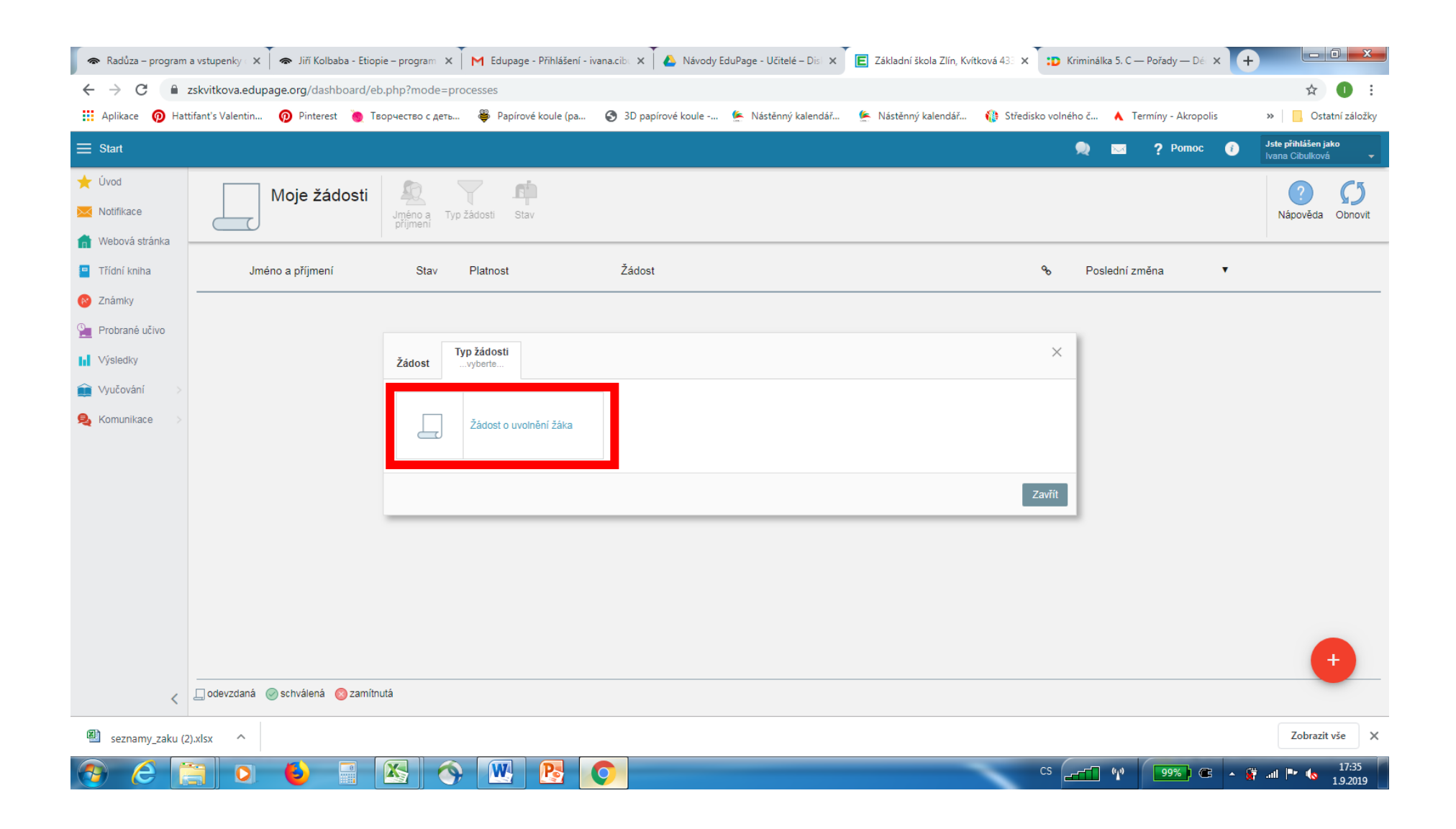

Zvolíte datum uvolnění. Pokud se jedná o pravidelné uvolňování z důvodů tréninků, zvolíte začátek období a **s přidržením tlačítka SHIFT kliknete na konec období** – označí se vám celé požadované období uvolnění.

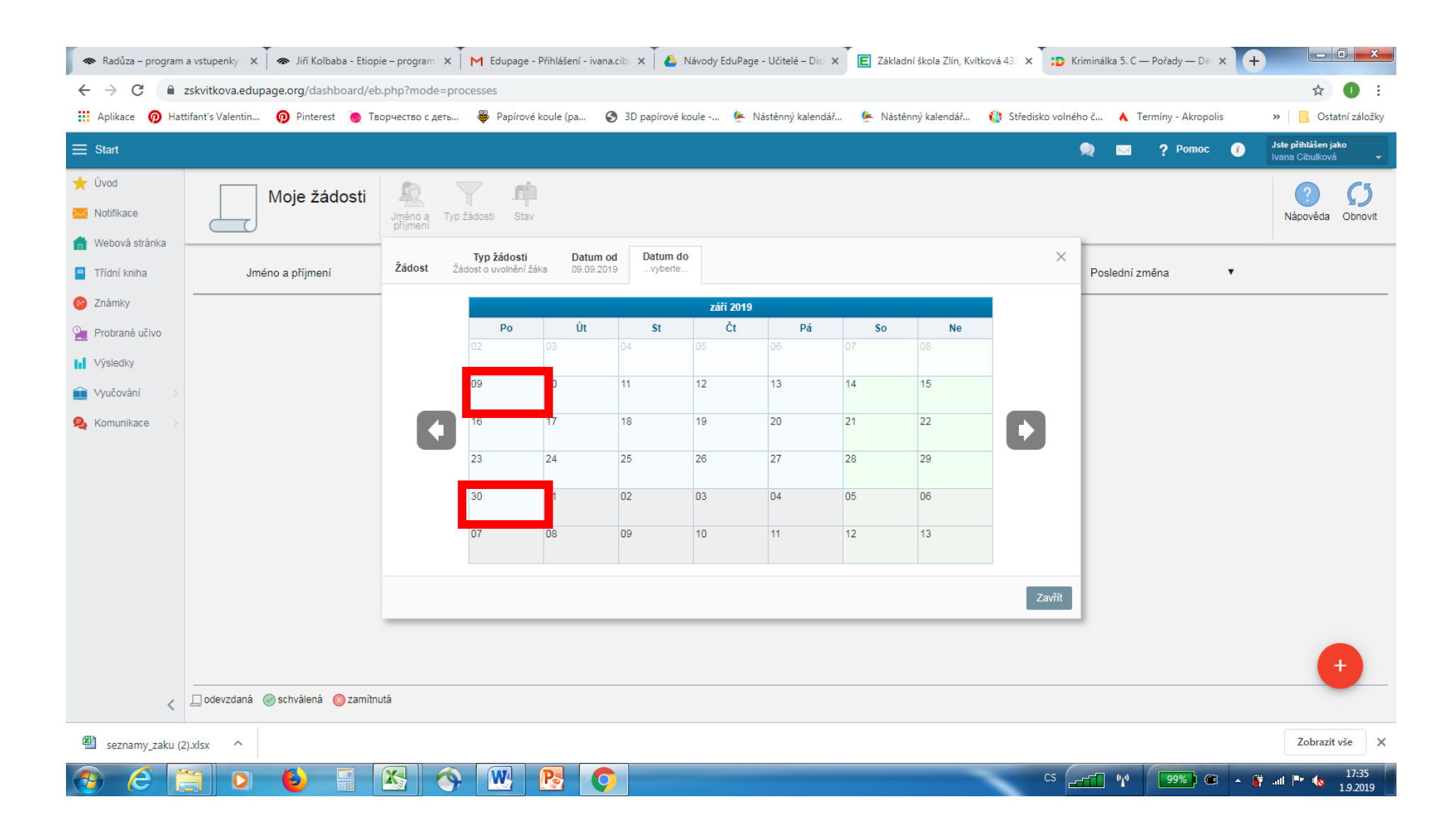

Zvolené období uvolňování vidíte v dalším kroku – můžete jej kliknutím na danou záložku změnit. Do hlavní části zapíšete znění žádosti – **uvedete jméno dítěte, dobu a čas uvolnění a důvod**. Žádost uložíte.

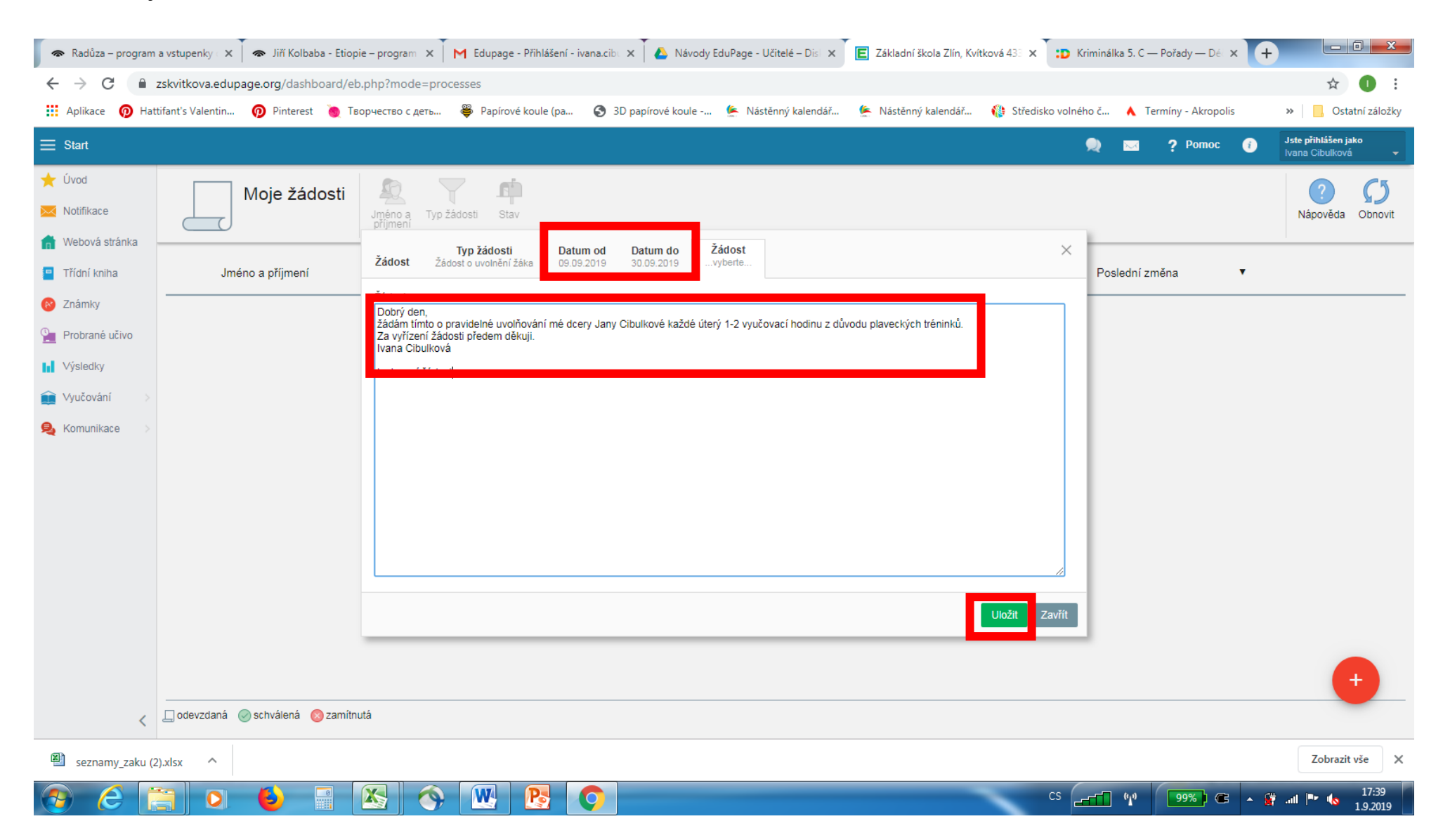

Na základě vašeho zadání se vygeneruje žádost. Pokud žádáte o uvolnění z TV ze zdravotních důvodů, nebo máte nějaký dokument k vaší žádosti, v tomto kroku **nahrajete naskenovaný soubor k žádosti**. Nezapomeňte vše uložit.

| $\bigtriangledown$ |                                                                                                    |                |                |    |             |     |             |        |  |  |  |
|--------------------|----------------------------------------------------------------------------------------------------|----------------|----------------|----|-------------|-----|-------------|--------|--|--|--|
| n žádu             | Żádost o u                                                                                                    | volnění žáka   |                |    |             |     |             | ×      |  |  |  |
| p zaut             | Jméno a příj                                                                                                    | jmení:         | Jana Cibulková |    |             |     |             |        |  |  |  |
| _                  | Datum od:                                                                                                    |                | 09.09.2019     | 17 |             |     |             |        |  |  |  |
| Pla                | Datum do:                                                                                                    |                | 30.09.2019     |    |             |     |             |        |  |  |  |
| _                  | Hodina (od)                                                                                                    | :              |                |    |             |     |             |        |  |  |  |
|                    | Hodina (do):                                                                                                    |                | 2 -            |    |             |     |             |        |  |  |  |
|                    | Odhlásit obj                                                                                                    | ednávku stravy | :( ) )         |    |             |     |             |        |  |  |  |
|                    | Soubory:                                                                                                    |                |                |    |             |     |             |        |  |  |  |
|                    | S √ybrat soubor                                                                                                    |                |                |    |             |     |             |        |  |  |  |
|                    | Zádost:                                                                                                    |                |                |    |             |     |             | _      |  |  |  |
|                    | Dobřý den,<br>žádám tímto o pravidelné uvolňování mé dcery Jany Cibulkové každé úterý 1-2 vyučovací hodinu z důvodu<br>plaveckých tréninků.<br>Za vyřízení žádosti předem děkuji.<br>Ivana Cibulková<br>testovací žádost<br>Poslední změna:<br>Historie záznamu |                |                |    |             |     |             |        |  |  |  |
|                    |                                                                                                    |                |                |    |             |     |             |        |  |  |  |
|                    |                                                                                                    |                |                |    |             |     |             |        |  |  |  |
|                    | Stav                                                                                                    | Poznámka       |                |    | Autor změny | Pos | lední změna | a      |  |  |  |
|                    |                                                                                                    |                |                |    |             |     |             |        |  |  |  |
|                    |                                                                                                    |                |                |    |             |     |             |        |  |  |  |
|                    |                                                                                                    |                |                |    |             |     |             |        |  |  |  |
|                    | 📕 Uložit                                                                                                    |                |                |    |             |     | [           | Smazat |  |  |  |
|                    |                                                                                                    |                |                |    |             |     |             |        |  |  |  |

#### Vaše žádost se vám zobrazí v seznamu žádostí, kde vidíte její stav – odevzdaná.

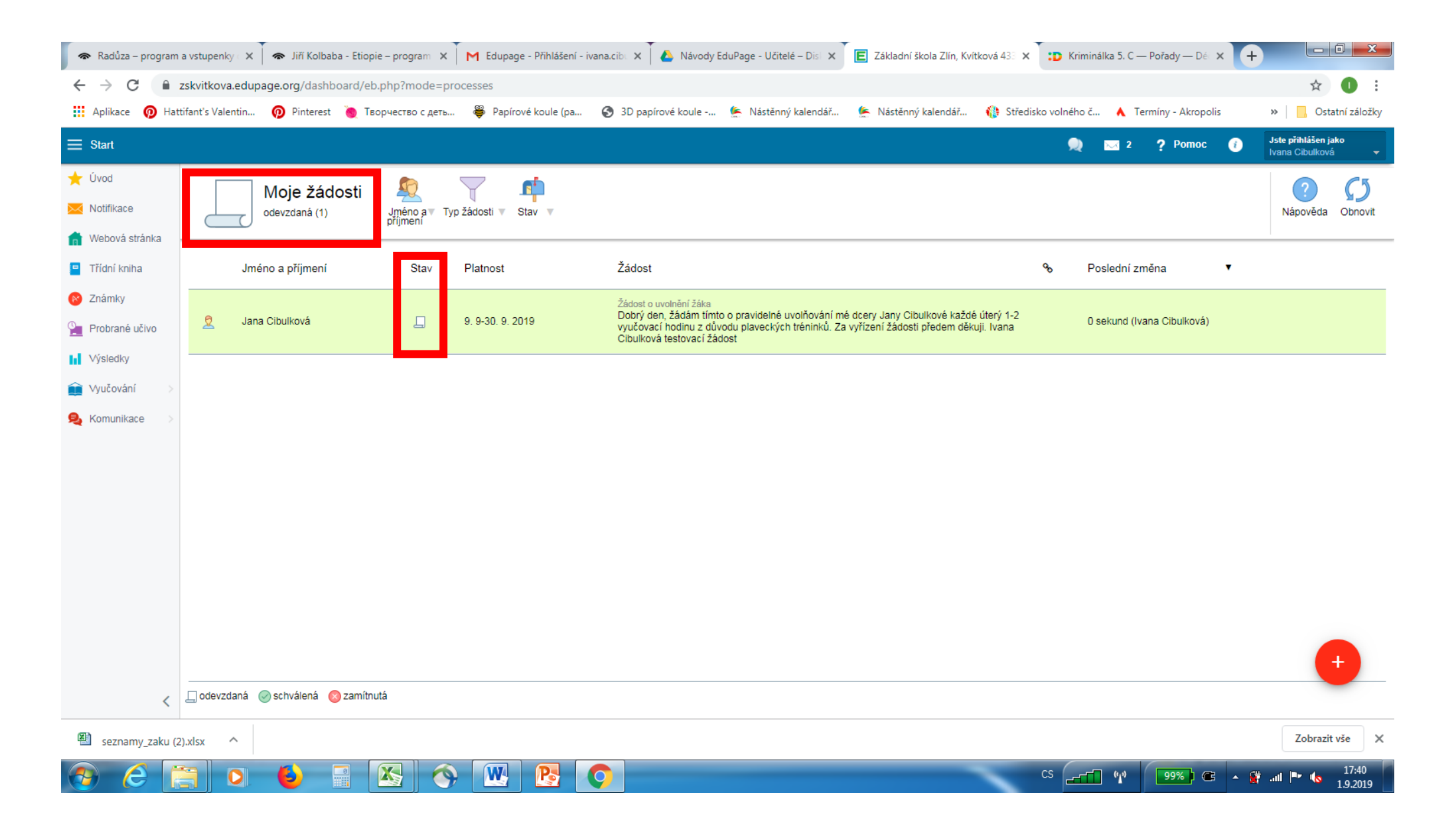

Po schválení žádosti školou vidíte schválení v žádosti:

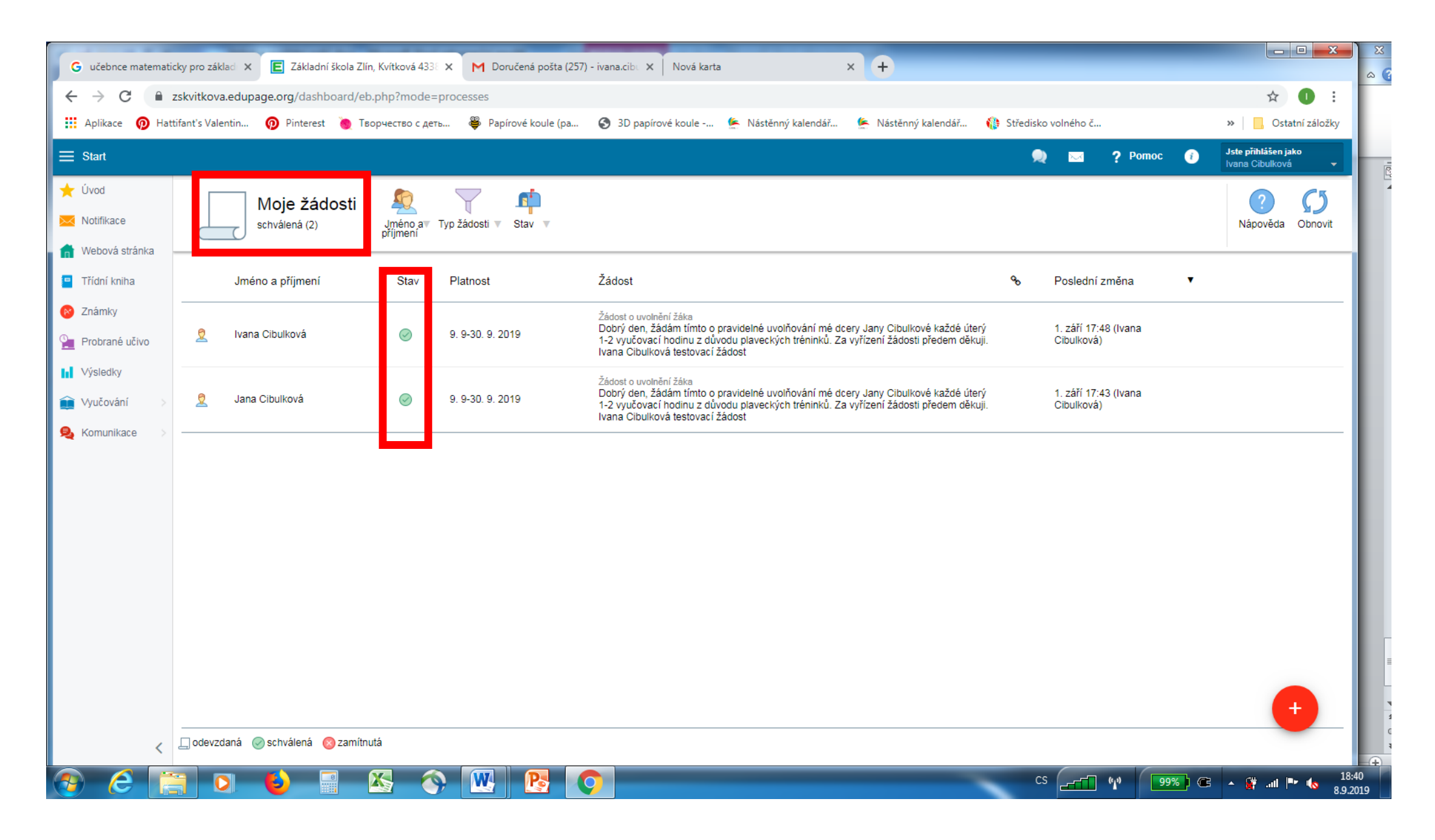